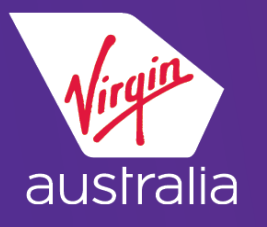

# AMADEUS CLUE CARD (EMD-A)

## ECONOMY X

### **BOOKING**

Book your itinerary, price the flight itinerary, end and redisplay PNR

Add the Platinum Velocity Frequent Flyer number to the booking.

Enter: SMX (where X is segment number) SM3

This will show the Seat Map. Chargeable seats are shown by the Y indicator

| SM VA 0704/B/01JULBNEHBA |             | /S002/    |           |        |  |  |  |  |  |  |
|--------------------------|-------------|-----------|-----------|--------|--|--|--|--|--|--|
| SM VA 0704 B 01JUL BNEH  | IBA E90     | )         |           |        |  |  |  |  |  |  |
| Y                        |             |           |           |        |  |  |  |  |  |  |
| 0 0 0                    |             |           |           |        |  |  |  |  |  |  |
| 0 1 2                    |             |           |           |        |  |  |  |  |  |  |
| 34567890123456789012345  |             |           |           |        |  |  |  |  |  |  |
| E                        |             |           |           |        |  |  |  |  |  |  |
| F +++++++Y               |             |           |           |        |  |  |  |  |  |  |
| D +++++++Y               |             |           |           |        |  |  |  |  |  |  |
|                          |             |           |           |        |  |  |  |  |  |  |
| C +++++++Y               |             |           |           |        |  |  |  |  |  |  |
| A ++++++Y                |             |           |           |        |  |  |  |  |  |  |
| E                        |             |           |           |        |  |  |  |  |  |  |
| 34567890123456789012345  |             |           |           |        |  |  |  |  |  |  |
| 0 1 2                    |             |           |           |        |  |  |  |  |  |  |
| 0 0 0                    |             |           |           |        |  |  |  |  |  |  |
| Y                        |             |           |           |        |  |  |  |  |  |  |
| . AVAILABLE <> WING      | F GEN FACI  | K GALLEY  | E EXIT    | C COT  |  |  |  |  |  |  |
| + OCCUPIED - LAST OFF    | H HANDICAP  | Q QUIET   | G GROUPS  | P PET  |  |  |  |  |  |  |
| / RESTRICTED B BULKHEAD  | V PREF.SEAT | X BLOCKED | L LEGROOM | U UMNR |  |  |  |  |  |  |
| () SMOKING D DEPORTEE    | UP UP-DECK  | Z NO FILM | I INFANT  | R REAR |  |  |  |  |  |  |
| Y CHARGEABLE             |             |           |           |        |  |  |  |  |  |  |

For further details please contact:-Amadeus – <u>https://mye-supportcentre.amadeus.com</u> Virgin Australia Industry & Trade Support – 13 67 37 Request the Seat Enter: ST/11F

|   | 1.ANCILLARY/SEAT                                     |
|---|------------------------------------------------------|
|   | 2 VA 704 B 01JUL 3 BNEHBA HK1 D 1010 1300 *1A/E*     |
|   | 3 AP SYD +61 2 9903 3647 - ONECLICK - A              |
|   | 4 TK TL19JUN/SYDA83108                               |
|   | 5 /SSR RQST VA HK1 BNEHBA/11FN,P1/RS/RS/S2 SEE RTSTR |
|   | 6 FM *M*0                                            |
|   | 7 FP CASH                                            |
| 1 |                                                      |

### PRICING

Enter: FXG

| FXG                        |                       |               |            |     |          |
|----------------------------|-----------------------|---------------|------------|-----|----------|
| PASSENGER<br>OC SRV        | NP PR FLG             | PTC<br>T DATE | (AUD) FARE | ТАХ | TOTAL    |
| 01 ANCILL<br>0B5 RQST<br>> | ARY/SEAT I<br>1 VA704 | ADT<br>01JUL  | AUD40.00   |     | AUD40,00 |

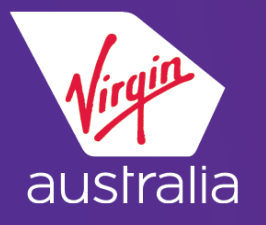

# AMADEUS CLUE CARD (EMD-A)

## ECONOMY X

#### **DISPLAY THE PRICING RECORD**

Enter: TQM

| TSM 1 TYPE P SYDA83108 TC/19JUN 00 INT D EMD-A C<br>1.ANCILLARY/SEAT<br>RFIC-A/A AIR TRANSPORTATION<br>1. RFISC-0B5 EXTRA LEG ROOM<br>OPERATING CC-VA FEE OWNER-VA | ARR VA<br>L 5<br>ORIGIN-BNE DEST-HBA |
|----------------------------------------------------------------------------------------------------|--------------------------------------|
| NON INTERLINEABLE                                                                                                    |                                      |
| ADD INF/RKS:                                                                                                    |                                      |
| FARE F AUD 36.37<br>EXCH VAL AUD 40.00                                                                                                    |                                      |
| TAX001 X AUD 3.63U0                                                                                                    |                                      |
| TOTAL AUD 40.00<br>FC BNE VA HBA36.37AUD36.37END<br>><br>>                                                                                                    |                                      |

#### PAYMENT OF ANCILLARY SERVICE AND ISSUING OF EMD-A

Enter: TTP/TTM

Note : The ETicket and EMD needs to be issued at the same time

| 1.             | ANC  | CILLA | RY/S | EAT   |      |        |     |             |       |      |         |        |
|----------------|------|-------|------|-------|------|--------|-----|-------------|-------|------|---------|--------|
| 2              | VF   | A 704 | В 0  | 1JUL  | . 3  | BNEHE  | 3A  | HK1         | D     | 1010 | 1300    | *1A/E* |
| 3              | AP   | SYD   | +61  | 2 99  | 903  | 3647   |     | ONECLICK    | - A   |      |         |        |
| 4              | ТΚ   | TL19  | JUN/ | SYDF  | 1831 | 108    |     |             |       |      |         |        |
| 5              | /S5  | SR RQ | ST V | 'A Hk | (1 E | BNEHBA | A71 | L1FN, P1/RS | s/RS/ | /S2  | SEE RTS | STR    |
| 6              | FE   | PAX   | NON  | ENDO  | RSF  | ABLE/S | 52  |             |       |      |         |        |
| 7              | FΜ   | *M*0  |      |       |      |        |     |             |       |      |         |        |
| 8              | FΡ   | CASH  |      |       |      |        |     |             |       |      |         |        |
| 9              | F۷   | PAX   | VA/S | 2     |      |        |     |             |       |      |         |        |
| >ttp           | o∕t1 | tm∕rt |      |       |      |        |     |             |       |      |         |        |
| OK ETICKET/EMD |      |       |      |       |      |        |     |             |       |      |         |        |
|                |      |       |      |       |      |        |     |             |       |      |         |        |

**Note:** The Velocity Membership number must be added prior to selecting Economy X seats in order to waive the fee for platinum members travelling on domestic services. If you add the frequent flyer number after the seat assignment Virgin Australia does not recognise their entitlement and a fee is expected to be paid.

Refer to EMD FAQs on the Virgin Australia's <u>Agency Hub</u> for further details.